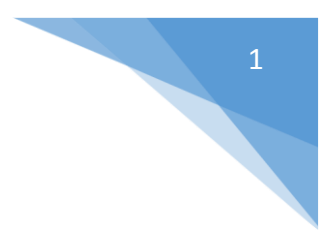

## SIEVAL

## SISTEMA DE EVALUACIONES

## Manual de Usuario

http://www.sanbartolome.gob.pe/sysiga/

Acceso al sistema: datos (Usuario y clave) entregados por el área encargada del proceso de evaluación

| BIE  | INVENIDOS    | S A SIGA |  |
|------|--------------|----------|--|
|      | USUARIOS AUT | ORIZADOS |  |
|      | Usuario:     | Usuario  |  |
|      | Clave:       | Clave    |  |
| lý – |              | Ingresar |  |

**Cambia tu clave:** si te conectas por primera vez al sistema te exige el cambio de tu clave entregada por los responsables de la evaluación, se recomienda tener una clave que haga combinación entre números, letras y caracteres especiales para mayor seguridad

| BIENVENIDOS A SIGA      |                                                      |  |  |  |  |
|-------------------------|------------------------------------------------------|--|--|--|--|
| USUARIOS NUEVO - C      | USUARIOS NUEVO - CAMBIO DE CLAVE                     |  |  |  |  |
| Apellidos y<br>Nombres: | Apellidos y LACHIRA SOSA, JORGE HUMBERTO<br>Nombres: |  |  |  |  |
| Usuario:                | 07816142                                             |  |  |  |  |
| *Clave Anterior:        | Clave                                                |  |  |  |  |
| *Clave:                 | Clave                                                |  |  |  |  |
| *Repite Clave:          | Repite Clave                                         |  |  |  |  |
|                         | Cambiar                                              |  |  |  |  |

## Cambio de contraseña

Parte derecha superior de su monitor la pestaña para el cambio de su contraseña cuando usted la considere conveniente y si tiene problemas con la misma debe comunicarse con su administrador de sistemas

|     |                                |                      | SISTEMA DE EVALUACION PERSONAL |
|-----|--------------------------------|----------------------|--------------------------------|
|     |                                | d CAMBIAR CLAVE      | × xr                           |
| do: | PILOTO PERSONAL PERIODO 2016 🔻 | Apellidos y Nombres: | LARA GARCIA, CESAR JULIO       |
|     |                                | Usuario:             | CLARAG                         |
|     | Cambiar Clave                  | *Clave Anterior:     | Clave                          |
|     | Salir                          | *Clave:              | Clave                          |
|     | Vigencia                       | *Repite Clave:       | Repite Clave                   |
|     | ×                              | STE                  | Grabar                         |
|     | ×                              |                      |                                |
|     | ×                              |                      | *Datos Obligatorios            |
|     | ×                              |                      |                                |

EVALUAR: relación de personal bajo tu responsabilidad para evaluar

| Hospital Nacional Doce       | r × +                                                   |                                                  |                                                                                                    |                             |               |                |             | -   |    | ×        |
|------------------------------|---------------------------------------------------------|--------------------------------------------------|----------------------------------------------------------------------------------------------------|-----------------------------|---------------|----------------|-------------|-----|----|----------|
| $\leftarrow$ $\rightarrow$ O | localhost/sysiga-sanb                                   | artolome/sistema/index.php                       |                                                                                                    |                             |               | 00 Å           | ۲           | = 2 | \$ |          |
| Evaluación/Revisor           |                                                         |                                                  | SISTEMA DE EVALUACIÓN PERSONAL                                                                            |                             |               |                |             |     |    |          |
| Evaluación Personal Ev       | aluación 👻 Periodo: I PE                                | RIODO 2016 V                                     |                                                                                                    |                             |               |                |             |     | ev | asquez 🔻 |
|                              |                                                         | EVALUACION DE DESEMP<br>Revisor: VASO            | EÑO Y CONDUCTA LABORAL - I PERIODO<br>QUEZ PEREZ EDGARDO WILFREDO                                         | 2016                        |               |                |             |     |    |          |
|                              |                                                         | LISTA                                            | DE PERSONAL A REVISAR                                                                                     |                             |               |                |             |     |    |          |
|                              |                                                         |                                                  |                                                                                                    |                             |               | Punt<br>Evalua | aje<br>ción |     |    |          |
|                              | # Apellidos y Nombres                                   | Categoría Unidad Orgánica                        | Servicio                                                                                                  | Cargo                       | Estado        | Evaluador      | Revisor     |     |    |          |
|                              | 1 ABREGU ESPINOZA LUCIO<br>AQUELINO                     | AUXILIAR DIRECCION GENERAL                       | DIRECCION GENERAL                                                                                         | ASISTENTE<br>ADMINISTRATIVO | Eval.<br>RRHH | 50.75          | 39.75       |     |    |          |
|                              | 2 ACOSTA HOYOS MILUSKA<br>STEFANY                       | CAS DIRECCION GENERAL                            | DIRECCION GENERAL                                                                                         | ENFERMERA/O                 | Eval. Jefe    | 74.40          | 78.75       |     |    |          |
|                              | 3 ACOSTA VARGAS<br>LUCRECIA JOSELYN                     | CAS DPTO.ANESTESIOLOGIA Y CENTRO<br>QUIRURGICO   | DPTO.ANESTESIOLOGIA Y CENTRO<br>QUIRURGICO                                                                | MEDICO                      | Eval. Jefe    | 53.75          | 0.00        |     |    |          |
|                              | /evaluacion/js/jrevisor.js<br>/evaluacion/rev_index.php |                                                  |                                                                                                    |                             |               |                |             |     |    |          |
|                              |                                                         | Av. Alfonso U<br>Correo electrón<br>copyrigth 20 | garte 825 Lima - Teléfono 201 0400<br>ico: webmaster@sanbartolome.gob.pe<br>18 Derechos Reservados TWPERU |                             |               |                |             |     |    |          |

Clic sobre el nombre

Se puede observar la evaluación emitida por el evaluador la cual ya hay control de modificar pero si emitir una nueva evaluación sobre la que ya existe.

| Evaluación/Revisor  |              |                                   | \$                                                        | SISTEMA DE EVALUACIÓ                                | ÓN PERSONAL                                                    |                                                                       |              |
|---------------------|--------------|-----------------------------------|-----------------------------------------------------------|-----------------------------------------------------|----------------------------------------------------------------|-----------------------------------------------------------------------|--------------|
| Evaluación Personal | Evaluación 👻 | Periodo: I PERIODO 2016 🗸         |                                                           |                                                     |                                                                |                                                                       |              |
|                     |              | EVALUA                            | CION SEMESTRAL DE PRESTA                                  | CIÓN Y CUMPLIMIENTO                                 | DE SERVICIO DEL PERSONA                                        | -                                                                     |              |
|                     |              |                                   |                                                           | PERIODO 2016                                        |                                                                |                                                                       |              |
|                     |              | Revisi                            | Ios: VASQUEZ PEREZ EDGA<br>Ior: HUAYAPA YPARRAGUIF        | RDO WILFREDO<br>RE EUGENIA                          |                                                                |                                                                       |              |
|                     |              | Evalua<br>Esta                    | ido: ACOSTA VARGAS LUCR<br>ido: Eval. Jefe                | ECIA JOSELYN                                        |                                                                |                                                                       |              |
|                     |              |                                   |                                                           | PERSONAL CAS                                        |                                                                |                                                                       |              |
|                     |              |                                   | ·                                                         |                                                     |                                                                |                                                                       |              |
|                     | EVALUAC      | IÓN DEL DESEMPEÑO DE LA FUNCIÓN   | OTROS DATOS HISTORIA                                      | AL.                                                 |                                                                |                                                                       |              |
|                     | Escala de    |                                   | 1                                                         | REFERENC                                            | IAS PARA CALIFICACIÓN                                          | IV                                                                    |              |
|                     | Evaluación   | FACTORES UNICOS                   | Excelente                                                 | Bueno                                               | Regular                                                        | Deficiente                                                            | Calificación |
|                     |              |                                   | (18 a 20)<br>Nunca falta, ni llega tarde                  | (14 a 17)<br>Nunca falta pero sus                   | (11 a 13)<br>Falta regularmente con                            | (0 a 10)<br>Falta sin iustificación, abandona el                      |              |
|                     |              | ASISTENCIA, PUNTUALIDAD Y         |                                                           | tardanzas no superan lo                             | s justificación y/o siempre llega                              | puesto                                                                |              |
|                     | A            | PERMANENCIA                       |                                                           | ou minutos al mes                                   | mes                                                            |                                                                       | 11.00        |
|                     |              |                                   |                                                           | 0                                                   | 0 0                                                            | 0 0                                                                   | 19 🗸         |
|                     | в            | PRODUCTIVIDAD EN EL TRABAJO       | Siempre sobrepasa las<br>exigencias                       | Con frecuencia<br>sobrepasa las exigencia           | Satisface las exigencias<br>as                                 | Casi siempre está por debajo de las<br>exigencias                     | 15.00        |
|                     |              |                                   |                                                           | 00                                                  | 00                                                             | 00                                                                    | 20 🗸         |
|                     | 6            |                                   | Superior, exacto y ordenado e<br>el trabajo               | n Satisfactorio y a veces<br>superior. Es cuidadoso | Es satisfactorio. Su<br>cumplimiento es aceptable              | Insatisfactorio comete errores con<br>frecuencia                      |              |
|                     | C C          | CALIDAD DE TRABAJO                |                                                           | en el trabajo                                       |                                                                |                                                                       | 20 ×         |
|                     |              |                                   | Conoce lo necesario u ademá                               | s Conoce lo adecuado pa                             | ra Conoce lo mínimo de sus                                     | Conocimiento insuficiente de sus                                      |              |
|                     | D            | TECNICAS, PROCEDIMIENTOS Y        | aumenta siempre sus<br>conocimientos (Se actualiza)       | desempeñar sus<br>funciones                         | funciones y de su trabajo<br>(Requiere capacitación)           | funciones y de su labor. Requiere<br>que se le dina que hacer siempre | 14.00        |
|                     |              | RESPONSABILIDAD EN SU CUMPLIMIENT | 0                                                         | 00                                                  | 00                                                             | 00                                                                    | 20 ~         |
|                     |              |                                   | Posee excelente espiritu de<br>coleboración. Es diligente | Se desempeña bien en<br>trabajo en equipo           | el Colabora normalmente en el<br>trabajo en equipo solo quando | No demuestra buena voluntad, aun                                      |              |
|                     | E            | COOPERACION                       | consolitation. Es angente                                 | Procura colaborar                                   | se le pide                                                     |                                                                       | 11.00        |
|                     |              |                                   | • •                                                       | 00                                                  | 00                                                             | 00                                                                    | 20 ~         |
|                     | -            | CREATIVIDAD                       | excelentes. Es creativo y                                 | intuicion y percepción                              | sugerencias                                                    | propias                                                               |              |
|                     | · ·          |                                   | original                                                  |                                                     |                                                                |                                                                       | 12.00        |
|                     |              | G CONFIABILIDAD                   | No ha tenido demérito. Ni una                             | Ha tenido solo una                                  | Ha tenido algunas llamadas                                     | Tiene observaciones frecuentes por                                    |              |
|                     | G            |                                   | llamada de atención alguna                                | llamada leve de atenció                             | n leves de atención (no más de<br>tres)                        | acciones de supervisión                                               | 1.00         |
|                     |              |                                   |                                                           | 0                                                   | 0                                                              | 0 0                                                                   | 18 🗸         |
|                     |              |                                   | Optimo empleo de tiempo en<br>su prestación de servicios  | Buen empleo de tiempo<br>en su prestación de        | Regular empleo de tiempo en<br>su prestación de servicios      | Insatisfactorio empleo de tiempo en<br>su prestación de servicios     |              |
|                     | н            | EMPLEO DE TIEMPO                  |                                                           | servicios                                           |                                                                |                                                                       | 11.00        |
|                     |              |                                   |                                                           |                                                     | 00                                                             | 00                                                                    | 10 *         |
|                     | /evaluació   | nolis/insuforme is                |                                                           | Grabar                                              |                                                                |                                                                       |              |
|                     | /evaluacio   | on/rev_formc.php                  |                                                           |                                                     |                                                                |                                                                       |              |
|                     |              |                                   | Av. Alfonso Ugar<br>Correo electrónico:                   | te 825 Lima - Teléfono 20<br>webmaster@sanbartolon  | 1 0400<br>ne.gob.pe                                            |                                                                       |              |
|                     |              |                                   | copyrigth 2016 I                                          | Jerectios Reservados TW                             | FERU                                                           |                                                                       |              |
|                     |              |                                   |                                                           |                                                     |                                                                |                                                                       |              |

Selección la opción y parte derecha selecciona la calificación

Finalmente grabar